## DESSIN 3 D ==> AUTODESK FUSION 360 COURS 13 ==> FONCTION BALAYAGE Trombone

- 1) Ouvrez Fusion 360
  - Plan HAUT
- 2) Créez une nouvelle Esquisse

Sélectionnez l'outil Ligne

NOTA: Si on maintient le bouton gauche enfoncé en même temps que l'on trace une ligne, on fait un arc de cercle au lieu d'une ligne droite.

- 3) **Tracez** la forme du trombone (en un seul trait)
  - Positionnez le départ de la ligne sur le centre des axes
  - Tracez un ligne verticale vers le haut de 40 mm

## Faites un arc de cercle vers la droite de $\emptyset$ = 14 mm

- Tracez une ligne verticale vers le bas de 40 mm
- **Tracez** un arc de cercle vers la gauche de  $\emptyset$  = 12 mm
- Tracez une ligne verticale vers le haut de 40 mm •
- **Tracez** un arc de cercle vers la droite de  $\emptyset = 5 \text{ mm}$
- **Tracez** une ligne verticale vers le bas jusque sur l'axe X
- Entrée
- Libérez l'outil Ligne (Echapp)
- 4) **Terminer** l'esquisse
- 5) Placez le plan de travail en BAS
- 6) **Créez** un nouvelle Esquisse
  - Sélectionnez l'outil Créer / Centre Diamètre Cercle (C)
  - Sur le centre des axes
  - Tracez un cercle de Ø 1,8
  - **Faites** pivoter le plan de travail et **zoomez** (roulette) sur le cercle
  - Terminer l'esquisse
- 7) Créez le volume du tracé
  - Sélectionnez le cercle
  - Sélectionnez la fonction Balayage

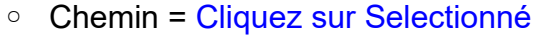

- Sélectionnez la ligne du profil 0
- Distance = 10 0
- Opération = Nouveau corps 0

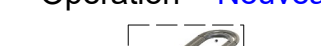

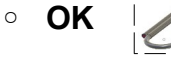

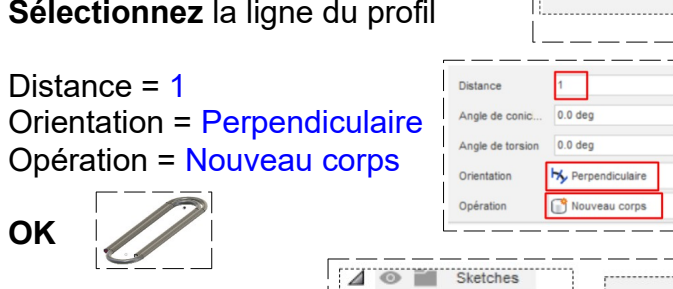

Chemi

8) **Renommez** les Esquisses

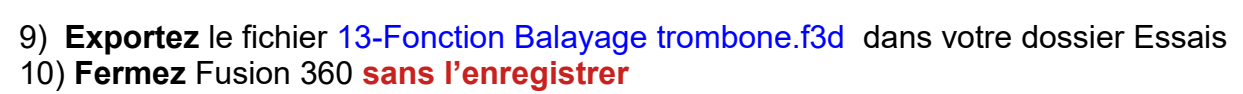

 I Profil Section fil

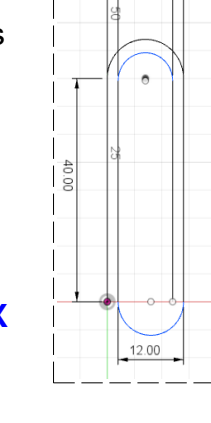

14.00 10.00